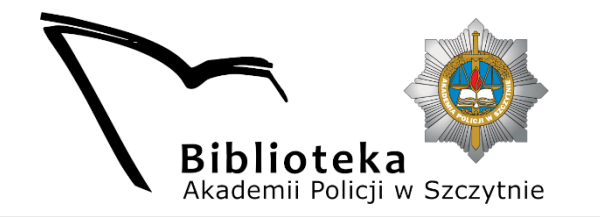

## Zamawianie książek w systemie ALEPH Katalogu on-line Biblioteki Akademii Policji w Szczytnie

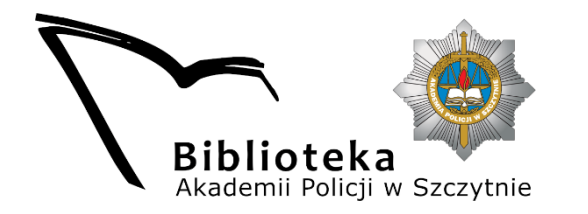

Warunkiem złożenia zamówienia na książki jest zalogowanie się w systemie ALEPH. Każdy czytelnik Biblioteki po rejestracji posiada domyślne dane do logowania i są to:

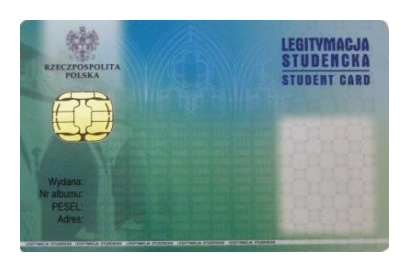

Dla studentów posiadających elektroniczną legitymację studencką Login: PESEL, hasło: PESEL

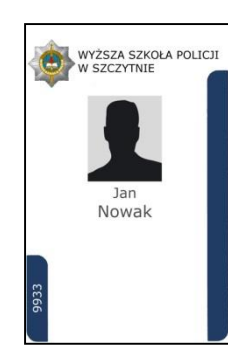

Dla słuchaczy posiadających imienną, zbliżeniową kartę wstępu Login: ST + numer karty, hasło: nazwisko bez polskich znaków

Dla pracowników posiadających imienną, zbliżeniową kartę wstępu Login: APWSZ + numer karty, hasło: nazwisko bez polskich znaków

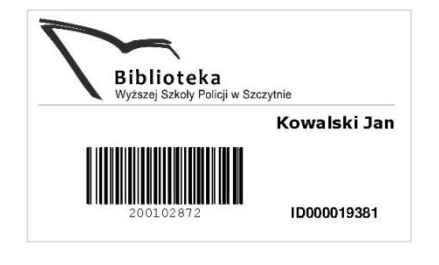

Dla osób posiadających kartę papierową Login: kod kreskowy, hasło: kod kreskowy

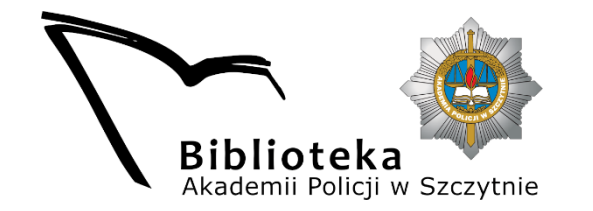

Po zalogowaniu każdy czytelnik zobaczy swój panel:

| Konto biblioteczne - Karta testowa |      |  |
|------------------------------------|------|--|
|                                    |      |  |
| Informacje                         |      |  |
| Wypożyczenia                       | 0    |  |
| Zamówienia                         | 0    |  |
| Historia                           | 0    |  |
| Transakcje finansowe               | 0.00 |  |
|                                    |      |  |

Wypożyczenia – przegląd aktualnych wypożyczeń.

**Zamówienia** – przegląd zamówionych, a nie odebranych jeszcze książek.

Historia – przegląd wypożyczonych i zwróconych książek.

**Transakcje pieniężne** – lista transakcji czytelnika (kary pieniężne).

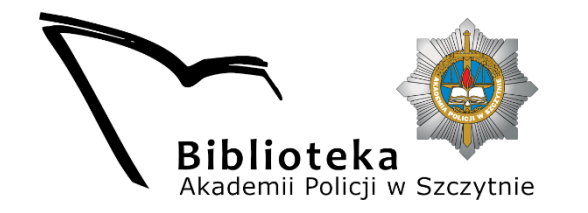

Nasze zamówienie zaczniemy od wyszukania interesującej nas pozycji:

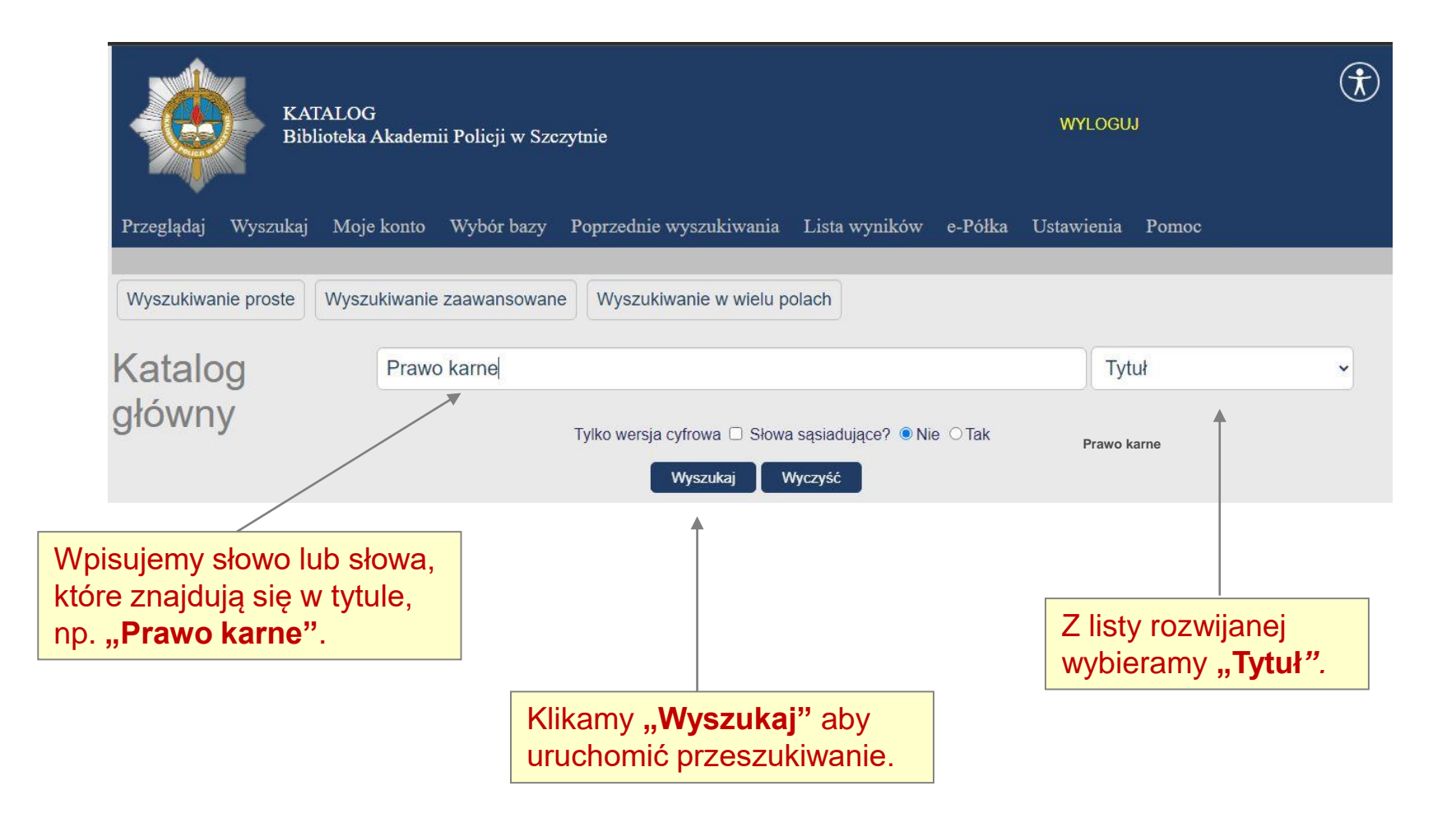

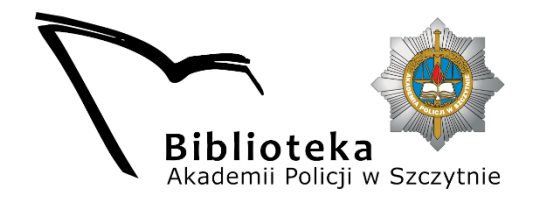

W wyniku wyszukiwania po tytule "Prawo karne" uzyskaliśmy:

| Wyr https://aleph.wspoledu.pl/F<br>Wo karne; Rekordy 1 - 10 z 414<br>Opcje sortowania: •autor, rok •autor, rok, autor •rok, autor •autor, tytuł •tytuł, rok •rok, tytuł •sygn., rok •seria, numer<br>Poprz. strona Nast. strona |                               |                                                                                                    |                                          |                                                   |  |  |
|----------------------------------------------------------------------------------------------------|-------------------------------|----------------------------------------------------------------------------------------------------|------------------------------------------|---------------------------------------------------|--|--|
| # Typ 🗣 Hasło główne 🕯                                                                                                    | Tytuł                         | F Contraction of the second second se | Rok F<br>wyd. t                          | Pełny Egzemplarze<br>zekst / (Ogółem/wypożyczone) |  |  |
| 1 🛛 Książka Błaszczyk, Magdale                                                                                                    | na Prawo karne :diagramy /    |                                                                                                    | 2022.                                    | Czytelnia( 1/ 0)<br>Wypożyczalnia( 9/ 4)          |  |  |
| 2 🗆 Książka Jaworska-Wieloch,                                                                                                    | Prawo karne :testy i kazusy / | -                                                                                                    | 2022                                     | Czytelnia(1/0)                                    |  |  |
| W kolumnie <b>Egzemplarze</b> z                                                                                                    |                               | [2022].                                                                                                    | Wypożyczalnia( 5/ 2)                     |                                                   |  |  |
|                                                                                                    | egzenipiarzy.                 | rawo karne wykonawcze                                                                                                    | 2022.                                    | Wypożyczalnia( 4/ 1)                              |  |  |
| Egzemplarze podzielone sa                                                                                                    |                               | 2022.                                                                                                    | Czytelńia( 1/ 0)<br>Wypozyczalnia( 2/ 0) |                                                   |  |  |
| udostępniania (Czytelnia, W                                                                                                    |                               | 2022                                                                                                    |                                          |                                                   |  |  |
| Zamawiać można tylko ksią<br>Wypożyczalni.                                                                                                    |                               |                                                                                                    |                                          |                                                   |  |  |

Wybieramy interesującą nas wolną pozycję i klikamy na link **Wypożyczalnia**.

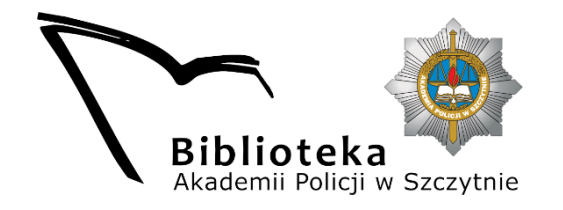

Otworzy się okno z wyborem konkretnego egzemplarza

| Prawo karne :testy i kazusy /Anna Jaworska-Wieloch. Warszawa : Wolters Kluwer Polska, 2022. |                  |                    |                           |                      |            |           |             |              |
|---------------------------------------------------------------------------------------------|------------------|--------------------|---------------------------|----------------------|------------|-----------|-------------|--------------|
| Aby złożyć zamówienie na książkę, kliknij link "zamówienie" przy dostępnym egzemplarzu.     |                  |                    |                           |                      |            |           |             |              |
|                                                                                             |                  |                    | Pokaż aktualnie dostęp    | ne egzemplarze Dalej |            |           |             |              |
| Poprz. strona Nast. strona                                                                  |                  |                    |                           |                      |            |           |             |              |
|                                                                                             | Opis egzemplarza | Status egzemplarza | Dostępność/ Termin zwrotu | Podbiblioteka        | Kolekcja   | Sygnatura | Sygnatura 2 | Kod kreskowy |
| Zamówienie 💊                                                                                |                  | Magazyn N          | Dostępny                  | Wypożyczalnia        | Podręcznik | p/1369/2  |             | 0175683      |
| Zamówienie                                                                                  |                  | Magazyn N          | Dostępny                  | Wypożyczalnia        | Podręcznik | p/1369/3  |             | 0175684      |
| Zamówienie                                                                                  | \[               | Magazyn N          | Dostępny                  | Wypożyczalnia        | Podręcznik | p/1369/4  |             | 0175685      |
| Zamówienie                                                                                  |                  | Magazyn N          | Dostępny                  | Wypożyczalnia        | Podręcznik | p/1369/5  |             | 0175686      |
| Zamówienie                                                                                  |                  | Magazyn N          | Dostępny                  | Wypożyczalnia        | Podręcznik | p/1369/6  |             | 0175687      |
| Zamówienie                                                                                  |                  | Magazyn N          | Dostępny                  | Wypożyczalnia        | Podręcznik | p/1369/7  |             | 0175688      |
| Zamówienie                                                                                  |                  | Magazyn N          | Dostępny                  | Wypożyczalnia        | Podręcznik | p/1369/8  |             | 0175689      |
| Zamówienie                                                                                  |                  | Magazyn N          | Dostępny                  | Wypożyczalnia        | Podręcznik | p/1369/9  |             | 0175690      |
| Wolny dostęp - Dział<br>28                                                                  |                  | Wolny dostęp N     | Dostępny                  | Wypożyczalnia        | Podręcznik | p/1369/1  | 28          | 0175682      |
|                                                                                             |                  |                    |                           |                      |            |           |             |              |

Klikamy na link **"Zamówienie**", przy egzemplarzu o statusie **Dostępny.** Zamawiając egzemplarz niedostępny, ustawimy się do niego w kolejce!

Książki oznaczone jako "**Wolny dostęp"** również są dostępne, do samodzielnego wypożyczenia na miejscu w Wypożyczalni, z oznaczonego w rubryce działu.

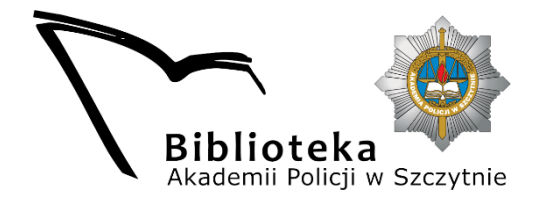

Pozostaje potwierdzenie zamówienia, dokonuje się tego na dwóch kolejnych ekranach:

| Tworzenie zamówienia - Karta testowa |                                                                                                |
|--------------------------------------|------------------------------------------------------------------------------------------------|
| Powrót                               | Potwierdź zamówienie                                                                           |
| Miejsce odbioru: Wypożyczalnia v     | Zamawiana książka:                                                                             |
| Dalej Wyczyść                        | Prawo karne :testy i kazusy /Anna Jaworska-Wieloch.<br>Warszawa : Wolters Kluwer Polska, 2022. |
|                                      | Odbiór książki w Wypożyczalni w przeciągu 7 dni od zamówienia.                                 |
|                                      | OK Powrót                                                                                      |

Po zatwierdzeniu zamówienie zostanie złożone. Książki czekają na odbiór przez 7 dni, po tym czasie zamówienie zostaje anulowane.

Prosimy o składanie zamówień z odpowiednim wyprzedzeniem, odbiór książek możliwy jest tego samego dnia, jeżeli jest ono złożone do godziny 13.